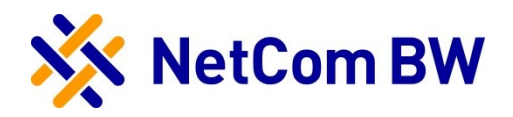

# Anleitung für die Konfiguration einer TK-Anlage Agfeo ES 628

bei Anbindung an einen SIP-Trunk der NetCom BW

# Interoperability\_NetCom BW SIP-Trunk

# Bitte leiten Sie dieses Dokument an den zuständigen Techniker bzw. Systemintegrator weiter!

Dieses Dokument dient zur Unterstützung bei der IP-PBX-Konfiguration für den Anschluss an einen SIP-Trunk der NetCom BW.

| Voraussetzung / Vorbereitu | ngen                                         |
|----------------------------|----------------------------------------------|
| Hersteller / IP-PBX        | Agfeo / Agfeo ES 628                         |
| Voraussetzung              | Version 1.15a                                |
| Vorbereitungen             | IP-PBX auf die o.g. SW Version aktualisieren |

# Inhaltsverzeichnis

| 4 |
|---|
| 5 |
| 5 |
| 6 |
| 8 |
|   |

## 1. Startup Konfiguration Hardware

Erstzugriff auf die TK Anlage laut Herstellerangaben vornehmen, IP Adressbereich anpassen auf das Netz des SBC.

- 1. IP im Standard Adressbereich der Anlage wählen
- 2. Anlagen GUI über 192.168.100.1 aufrufen
- 3. Reiter Telefonanlage
- 4. Reiter Hardware
  - 1. Netzwerkeinstellungen
  - 2. DHCP Modus -> manuell -> IP Bereich des Heimnetzes und des eSBC's

| Telefonanlage                                                                                                    | SmartHomeServer                                                      | V ÜBERNEHMEN                                                                             | O VERWERFEN                                                                                                    | EXTRAS                                    |                                                                                                    |                   |
|----------------------------------------------------------------------------------------------------|----------------------------------------------------------------------|------------------------------------------------------------------------------------------|----------------------------------------------------------------------------------------------------|-------------------------------------------|----------------------------------------------------------------------------------------------------|-------------------|
| HARDWARE<br>Allgemein<br>Netzwerkeinstellungen<br>SIP Server / ASIP Server<br>Hardwareeinstellungen<br>Geräteeinstellungen<br>Voiceboxen<br>Faxboxen<br>AIS/AMS | PROVIDERDATEN<br>Standorte<br>ISDN Leitungen<br>SIP Konten<br>Bündel | BENUTZER<br>Benutzer-Verwaltung<br>Benutzer-Einstellungen<br>Rufprofile<br>Systemtelefon | RUFVERTEI<br>Ruf-Gruppen<br>Rufe von Exter<br>Türen<br>Amtsholungen<br>Wahlregeln<br>Umleitungen<br>Nummernblöct | LUNG S<br>m F<br>K<br>C<br>S<br>ke E<br>L | ERVICE<br>lultifunktion / Zeitst<br>eiertage und Ferier<br>ontakte<br>ernwartung<br>TI/TAPI<br>oftware-Updates<br>reignisprotokoll<br>izenzverwaltung | euerung<br>1      |
| Netzwerkeinstellungen                                                                                                    | 0                                                                    |                                                                                          |                                                                                                    |                                           |                                                                                                    |                   |
| Name                                                                                                    | DHCP Modus IP-A                                                      | dresse Netz-Maske                                                                        | Gateway                                                                                                    | DNS Server                                | Host Name                                                                                                    | MAC Adresse       |
| SYSTEM LAN-Interface                                                                                                    | Manuell 💌 192.                                                       | 168.1.20 255.255.255.0                                                                   | 192.168.100.2                                                                                                    | 192.168.100.2                             | ES-System                                                                                                    | 00:09:40:6E:0D:F6 |

Konfiguration des Externen SIP Ports auf der TK Anlage, SIP Port muss dem ISP mitgeteilt werden da sonst keine Kommunikation möglich, die Agfeo ES628 nutzt den öffentlichen SIP Port 5060 nämlich intern!!

- 1. Hardware
  - SIP Server / ASIP Server
  - SIP Extern

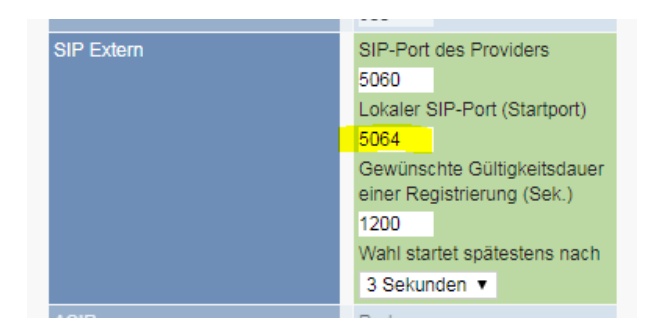

Dieser Port muss dem ISP mitgeteilt werden da Anpassungen im eSBC durchgeführt werden müssen!

## 2. Konfiguration Standort

Providerdaten

Bitte folgende Parameter bearbeiten:

1. Standorte

| Standort Name | Landesvorwahl | Ortsvorwahl | Standardtyp       |  |
|---------------|---------------|-------------|-------------------|--|
| Deutschland   | 00 49         | 0 7961      | Standard Standort |  |

#### 2. SIP Konten

Auswahl des entsprechenden SIP Anschlusses SIP Extern = Mehrgeräte Anschluss oder SIP Extern Trunk = SIP Trunk Anlagenanschluss mit DDI

| SIP Konten     |                              |
|----------------|------------------------------|
| VoIP Protokoli | Anschlüsse                   |
| SIP Extern     | 0                            |
|                | SIP Extern (MSN)             |
|                | SIP Extern Trunk (Durchwahl) |
|                |                              |
|                |                              |

## 3. Konfiguration SIP Provider (am Bsp. DDI)

| SIP Konten     |              |                                                                                                    |                                                                                                 |                                        |                                                                                                    |                                                 |              |                             |
|----------------|--------------|----------------------------------------------------------------------------------------------------|-------------------------------------------------------------------------------------------------|----------------------------------------|----------------------------------------------------------------------------------------------------|-------------------------------------------------|--------------|-----------------------------|
| VoIP Protokoli | Anschlüsse   |                                                                                                    |                                                                                                 |                                        |                                                                                                    |                                                 |              |                             |
| SIP Extern 📀   | SIP Extern 1 | 💼 SIP SIP Extern Trunk                                                                             | NetCom E                                                                                        | BW DDI                                 | Account verwenden                                                                                                    | <b>✓</b>                                        |              | ¢                           |
|                |              | Benutzer<br>User-Name<br>Authentifizierungsname<br>STUN-Server<br>RPORT anstelle von STUN<br>Proxy | Passwort<br>Registrar<br>192.168.1.11<br>STUN-Port<br>3478<br>verwenden<br>Codecs<br>& Standard | ¥                                      | Expertenkonfigur<br>T.38 für Faxempfang<br>verwenden<br>Static Mode<br>TCP verwenden<br>DTMF Übertragung<br>Max. Kanäle<br>Max. Ankommende<br>Max. Abgehende Kä | ration ein<br>g<br>Outband<br>Z V<br>Kanāle 2 V | (RFC2833) ¥  |                             |
|                |              | Rufnummern-Typ     S       Rumpfnr.     []       Global Call     []       DDI     []               | tandort<br>Deutschland v                                                                        | Rumpfnummer<br>96795<br>96795<br>96795 | Rufnummer                                                                                                    | Name<br>Rumpfnummer<br>Zentrale<br>Durchwahl    | Busy on Busy | <b>Stelien</b><br>erstellen |

- Im Registrar wird die IP des eSBC eingegeben
- Static Mode ist zu verwenden (ohne Registrierung)
- Max. Kanäle sind einzutragen
- Die Rumpfnummer ohne 0
- Jede weitere DDI mit DDI erstellen

Unter dem Feld Expertenkonfiguration können dann Einstellungen vorgenommen werden für Clip No Screening, Anrufsignalisierungen usw.

| P Konten                                                     |                                                    |                                                                                                    |                                                                                                    |                                                                                                    |  |
|--------------------------------------------------------------|----------------------------------------------------|----------------------------------------------------------------------------------------------------|----------------------------------------------------------------------------------------------------|----------------------------------------------------------------------------------------------------|--|
| IP Protokoll                                                 | Anschlüsse                                         |                                                                                                    |                                                                                                    |                                                                                                    |  |
| P Extern (                                                   | O SIP Extern 1                                     | I SIP Extern Tru                                                                                       | nk NetCom BW DDI                                                                                   | Account verwenden 🕑                                                                                             |  |
|                                                              |                                                    | Benutzer<br>User-Name                                                                                  | Passwort<br>Registrar                                                                              | Expertenkonfiguration ein T.38 für Faxempfang                                                                   |  |
| <sup>2</sup> -Expertenkonfigu                                | uration                                            |                                                                                                    |                                                                                                    | 8                                                                                                    |  |
| im Bereich der SIF<br>so Ihr System auf<br>dann an, wenn Sie | P Expertenkon<br>spezielle Anfor<br>e exakte Angat | figuration können Sie unterschie<br>rderungen verwendeter SIP Prov<br>ben Ihres Providers erhalten hab | dlichste Parameter bezogen au<br>vider anzupassen! Bitte wenden<br>en oder Sie dazu aufgefordert v | f Ihren SIP Anschluss definieren, um<br>Sie die Expertenkonfiguration nur<br>vurden Einstellungen anzugleichen! |  |
| An SIP                                                       | P-Expertenko                                       | onfiguration                                                                                           |                                                                                                    |                                                                                                    |  |
| Normaler ausge<br>(CLIP)                                     | ehender Ruf                                        | Ausgehender Inkognito-Ruf<br>(CLIR)                                                                    | Ausgehender Clip-no-<br>screening Ruf                                                              | Andere Einstellungen                                                                                            |  |
| From - Header                                                |                                                    |                                                                                                    |                                                                                                    |                                                                                                    |  |
| Display                                                      | kein Display                                       | / <b>•</b>                                                                                             |                                                                                                    |                                                                                                    |  |
| User                                                         | Rufnummer                                          | mit Durchwahl                                                                                          | Landesvorwahl mit Präfix "+                                                                        | " <b>v</b>                                                                                                    |  |
| P-Preferred-Ide                                              | ntity - und P-A                                    | sserted-Identity - Header                                                                              |                                                                                                    |                                                                                                    |  |
| Header Type                                                  | P-Preferred                                        | -Identity                                                                                              |                                                                                                    |                                                                                                    |  |
| Display                                                      | kein Display                                       | / <b>•</b>                                                                                             |                                                                                                    |                                                                                                    |  |
| User                                                         | Rufnummer                                          | mit Durchwahl                                                                                          | Landesvorwahl mit Präfix "+                                                                        | н <b>т</b>                                                                                                    |  |
| Contact Header                                               | Userinfo au                                        | s From-Header 🔹                                                                                        |                                                                                                    |                                                                                                    |  |

## 4. Konfiguration Rufnummer und Rufverteilung

Die Konfiguration der Rufnummern findet unter dem Reiter Rufverteilung statt, die entsprechende Nebenstelle muss abgehend in einer bestimmten Ruf-Gruppe abgelegt werden und die entsprechende Linie abgehend ausgewählt werden. Der Benutzer ist die Nebenstelle und die erlaubte Linie die Durchwahl.

| Ruf-Gruppen ? |    |                                                                                |                |                    |              |                                                                                  |                                            |   |
|---------------|----|--------------------------------------------------------------------------------|----------------|--------------------|--------------|----------------------------------------------------------------------------------|--------------------------------------------|---|
| 🗢 Name        |    | Mitglieder                                                                     | Signalisierung | Rufdauer (Sekunde) | Busy on Busy | Externzugar                                                                      | g bei Umleitung                            |   |
| Efault-Gruppe | 99 | Benutzer11 [11]  Benutzer13 [13]  Benutzer13 [13]  Benutzer14 [14]  Ausklappen | gleichzeitig 🔻 |                    |              | erlaubte<br>Linien<br>bevorzugte<br>Linie<br>Wahlregel<br>default<br>• Ausklappe | alle Rufnummern 🔻<br>- T<br>default T<br>n |   |
| Neue Gruppe   | 25 | Benutzer12 [12]                                                                | gleichzeitig 🔻 |                    |              | erlaubte<br>Linien<br>Wahlregel<br>default<br>• Ausklappe                        | Durchwahl (96795 🔻<br>default 🔹            | • |

Für ankommende Gespräche muss eine Externe Linie unter Rufe von Extern angelegt werden und die vorher angelegte Rufgruppe ausgewählt werden

| Rufe von Extern             |                               |                     |   | Rufzuordnung hinzufüge                     |
|-----------------------------|-------------------------------|---------------------|---|--------------------------------------------|
| Rufverteilung erstellen     |                               |                     |   |                                            |
| Externe Linien              | Rufvarianten                  |                     |   | Alle Rufnummern                            |
| 🚍 🖊 Durchwahl [9679510] 🛛 💿 | ■ ○ Variante 1 /<br>Durchwahl | Neue Gruppe [25]    |   | 0                                          |
|                             |                               |                     | 0 | ▶ ontionale Ruf.Parameter                  |
| Alle                        | 🔲 🌖 Standard                  | Default-Gruppe [99] |   | Aktiv: Ruf-Aktion bei besetzt überspringen |
|                             |                               |                     |   |                                            |
|                             |                               |                     |   | Neue Gruppe [25]                           |
|                             |                               |                     |   | unbegrenzt •                               |
|                             |                               |                     |   | 0                                          |

Rufverteilung auf das entsprechende Endgerät und eventuelle Konfiguration der abgehenden Nummer, Sondermerkmale wie Clip no screening werden durch die TK Anlage und den eSBC unterstützt. Die Tastenkombinationen "Stern - Raute" werden von der Anlage sowohl als auch vom eSBC unterstützt.

Die Firmware Unterstüzt SIP 302 (Partial Rerouting).

## SIP-Telefonanlagen für Ihr Unternehmen

#### Durch den eingehenden Test der Telefonanlagen steigt die Qualität

Um sicher zu stellen, dass Ihre IP-Telefon-Anlage mit dem NetCom BW SIP-Trunk einwandfrei funktioniert, werden im Vorfeld die Telefonsysteme der Hersteller von der NetCom BW auf Kompatibilität getestet. Ob Ihr Wunschsystem dabei ist und weitere Voraussetzungen für die optimale Umsetzung erfahren Sie von Ihrem NetCom BW Ansprechpartner:

#### Telefon: 0800 3629 263 (Montag - Freitag 07:30 -17:00 Uhr)

Aktuell sind Systeme von folgenden Herstellern erfolgreich getestet und für den NetCom BW SIP-Trunk freigegeben: **Auerswald, Agfeo, be.IP plus, uvm.** 

Es wird laufend getestet, fragen Sie einfach direkt bei NetCom BW nach, ob Ihre Wunschanlage auch darunter ist.

#### Impressum

NetCom BW GmbH Unterer Brühl 2 73479 Ellwangen www.netcom-bw.de Telefon 0800 3629 263 Telefax 0800 3629 273 E-Mail kmu@netcom-bw.de

Die vorliegende Publikation ist urheberrechtlich geschützt. Alle Rechte vorbehalten.

Die NetCom BW GmbH kann nicht für Schäden haftbar gemacht werden, die im Zusammenhang mit der Verwendung dieser Anleitung stehen. In dieser Anleitung werden eingetragene Warenzeichen, Handelsnamen und Gebrauchsnamen verwendet. Auch wenn diese nicht als solche gekennzeichnet sind, gelten die entsprechenden Schutzbestimmungen.